# 参加証・領収証の確認方法

### 参加証・領収証はログイン後の画面より、PDF形式で ダウンロードいただけます

手順1:WEB開催プラットフォーム「メディカル プライム」へ アクセスしてください。<u>https://medicalprime.jp/</u>

#### 手順2:TOP画面右上の「ログイン」ボタンより、ご登録済の メールアドレスとパスワードを入力してください。

| <pcの場合></pcの場合>                                                                                | <タブレットの場合>                                                                                                    |
|------------------------------------------------------------------------------------------------|----------------------------------------------------------------------------------------------------|
| ・ ● Repair # うえまお前き型広場         ・ ・ ・ ・ ・ ・ ・ ・ ・ ・ ・ ・ ・ ・ ・                                   |                                                                                                    |
| 医学会が集う<br>未来創造型広場<br>Medical Prime (メディカルフライム) は<br>医絶 健康、特別の現が集合するフラットフォームです。<br>正規登録<br>登録無料 | 医学会が集う<br>未来創造型広場           Medical Prime (メディカルブライム) は<br>医急、健急、科学の知見が量合するブラットフォームです。           +-ワードを入力して範囲を検索 |
| キーワードを入力して動画を検索 Q                                                                              | <ul> <li>         ・・・・・・・・・・・・・・・・・・・・・・・・・・・・・</li></ul>                                                        |
|                                                                                                | <br>チャンネル一覧                                                                                                    |
|                                                                                                | イベントー覧                                                                                                    |
|                                                                                                | e-learning—覧                                                                                                    |
| アカウントをお持ちでない場合は、アカウントを作成ください。                                                                  | 動兩一覧                                                                                                    |
|                                                                                                | タ <b>グ一覧</b>                                                                                                    |
| メールアドレス<br>パスワード                                                                               | ヘルプセンター<br>全員登録<br>ログイン                                                                                          |
| ログインできない場合(パスワードをお忘れの場合)はこちら<br>ローロフィン (水波を味けりる                                                |                                                                                                    |
| ログイン                                                                                           | パスワードやメールアドレス<br>を紛失した場合には、こちら<br>から再設定が可能です。                                                                    |

#### 手順3:ログインが完了するとTOP画面に入りますので、 画面右上の「Menu」→1番上の「マイページ」→ 「参加イベント」に進んでください。

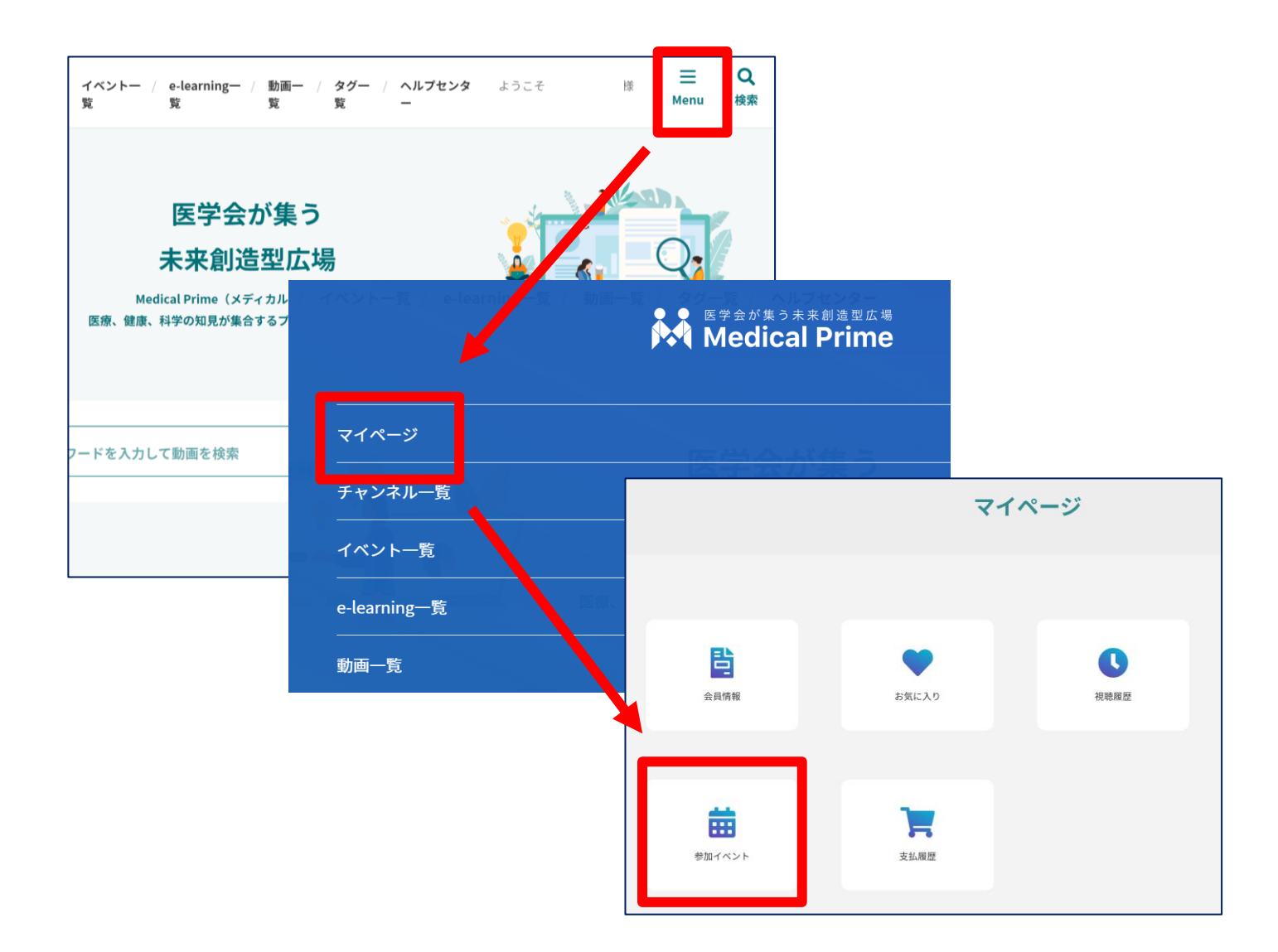

### 手順4:領収証、参加証の緑のボタンをクリックすると、 ダウンロードファイルで内容が確認できます。

| 名前            | 区分 | 申込日時                | 申込情報 | 領収証 | 参加証 |
|---------------|----|---------------------|------|-----|-----|
| 第4回JOHBOC学術総会 | 医師 | 2024-03-18 17:29:52 |      | ₿.  |     |

## よくあるお問い合わせ

#### Q. ダウンロードできません

#### PCの場合、ブラウザの「ダウンロード」に保存されている場合がございます

| cchcweb - TopPage X   +                                                                                                    |       | - C                                        |
|----------------------------------------------------------------------------------------------------|-------|--------------------------------------------|
|                                                                                                    | A" to | 💦 🗘 🛈 同期していません 🌎 …                         |
|                                                                                                    |       | □ 新しいタブ Cut+1                              |
|                                                                                                    |       | □ 新しいウィンドウ Ctrl+                           |
| e-learning一覧 / 動画一覧 / タグ一覧 / ヘルプセンター                                                                                                    | ようこ   | ここで、新しい InPrivate ウィンドウ Ctrl+Sh t+N        |
|                                                                                                    |       | <i>х−</i>                                  |
|                                                                                                    |       | ☆= お気に入り Ctrl+Shift+O                      |
| ズーム       - 1009 + 2         な お気に入り       Ctrl+Shift+0         ロ コレクション       Ctrl+Shift+Y         シークション       Ctrl+Shift+Y         シークション       Ctrl+Shift+Y         シークション       Ctrl+Shift+Y         シークション       Ctrl+Shift+Y         シークション       Ctrl+Shift+Y |       | G コレクション Ctrl+Shift+Y                      |
|                                                                                                    |       |                                            |
|                                                                                                    |       |                                            |
|                                                                                                    |       |                                            |
|                                                                                                    |       | パフォーマンス                                    |
| 区分中込日時                                                                                                    | 申込情報  | ● 印刷 Ctrl+P                                |
|                                                                                                    |       | עפי איז איז איז איז איז איז איז איז איז אי |
| 現地等支払済 -                                                                                                    |       | <b>论</b> 共有                                |
|                                                                                                    |       | ページ内の検索   Ctrl+F                           |

| ダウンロードファイル                                                             | の保存場所が機種によっ                                                                                                    | て異なりますが、下訴                                  | 己フォルダに保存され                                                      | ていることがごる                                                    | ざいまで           | す                                                                                                    |             |
|------------------------------------------------------------------------|----------------------------------------------------------------------------------------------------|---------------------------------------------|-----------------------------------------------------------------|-------------------------------------------------------------|----------------|----------------------------------------------------------------------------------------------------|-------------|
| iPhoneの場合 ダウンロ                                                         | ードファイルの確認方法 (保存場所「                                                                                                    | ファイル」)                                      | Androidの場合 ダウンC                                                 | コードファイルの確認方                                                 | 法(保            | そ存場所「マイファイル                                                                                                    | ,][Files]‡  |
| Medical Prime                                                          | aff ax ♥         16.22         20% ■         aff ax ♥           ●         amedicalprina.p         0         #         #           ▲         100%         8         #         #         #           U = -9 = 8.86         ■         #         2         #         2 | 14:32 32%●<br>ダクンロード 済法<br>2220706.download | 14:00 ♥ □ 手 ▲ ・ 20 ▼ ∡ 9<br>× 単形形的打容言課念 く □ :<br>1件のダウンロードが完了した | 1358 ♥ B ∲ ▲・<br>← ダウンロード                                   | %. ♥⊿ û<br>⊞ : | 13:58 ♥ ◘ ♥ ▲ ·                                                                                                    | % ♥∡ 9<br>Q |
| 講ステータス 受講完了<br>▲テスト:合格読み (受講回数:1回) ●<br>*20220706_download.pdf*をグクンロ × | ダウンロード ②<br>フー丸バーを未永示 3) ④<br>ガスジトップ用 Web 71 トを参示 日                                                                                                    |                                             | ビた<br>(103300 GB) medcelprme.jp<br>総局生時間:59分(目標両生時間:59分) ●      | すべて Download<br>今日<br>20220706_download.pdf<br>209 KB. 4 分前 | I              | カテゴリ<br>・ ダウンロード<br>ロ1M6<br>画像<br>15 GF                                                                                                    |             |
| - ドレますか?<br>ダウンロード<br>凸 受課証明書発行                                        | Web サイトの初定         ②           プライパワーレポート<br>4NOF > 55の一台湾とJ&した         0                                                                                                    |                                             | 受講証明書発行                                                         |                                                             |                | <ul> <li>111</li> <li>115</li> <li>115</li></ul> |             |
| 清テスト                                                                   | 下907パーを85 L                                                                                                    |                                             | 受講テスト                                                           |                                                             |                | <ul> <li>ドキュメント、その他</li> <li>THE MB</li> <li>アブリ<br/>4700</li> </ul>                                                                                                    |             |
| ð smedicalprinejp C                                                    |                                                                                                    |                                             | 司会:當谷 輕子(川崎医利大学 消化器内料)                                          |                                                             |                | コレクション<br>☆                                                                                                    |             |